# AJA Tech Newsletter

AJA products

# AJA製品におけるHDMI 2.0b

### HDMI 2.0bとは?

lo 4KやKONA 4、Hi5-4Kのようなミニコンバータなどの多くのAJA製品はファームウェアアップデートに よってHDMI 2.0bに対応し、HDMI 2.0で定義される4K HDMI ハイフレームレートへの対応を含めたHDMI 2.0 レベルBフォーマットでの出力が可能となりました

これには50/60fpsのUltraHD HFR 8ビット 4:2:0出力が含まれています。

ただしこれは完全なHDMI 2.0に準拠するものではありません。例えばHDCPや非常に高いビットレートを用いるレベルAフォーマットに対応していません。

### 注意点:

ほとんどのUltraHD対応テレビがこの信号を認識しますが、 一部の製品では認識されないことがあります。

UltraHD対応テレビの多くはHDMI 2.0をサポートしてい ますのでHDMI経由でHFRの信号を受信することが可能 です。

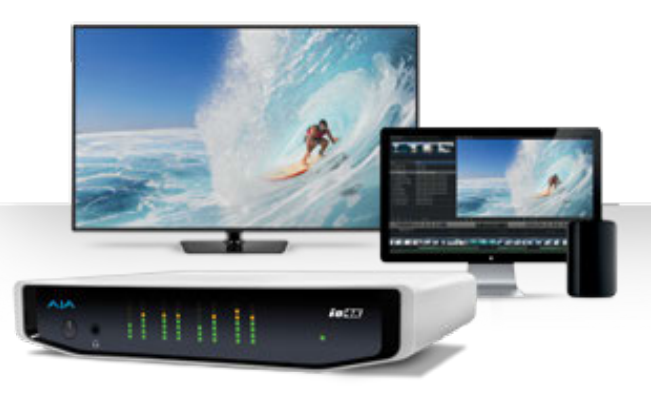

HDMI経由でのHFR UltraHDの受信に互換性の問題による不具合が発生した場合はAJAサポート (support@aja-jp.com) にご連絡ください。

KONA 4 またはlo 4KからUltraHD 50/60 fpsで10ビットまたは8ビット 4:2:2/4:4:4を出力する場合は 3G-SDI 接続を使用する必要があります。

# AJA Tech Newsletter

AJA Ki Pro products

# Apple CompressorからKi Proで再生することが出来るクリップ を作成する方法

AJAのKi Proシリーズは優れた収録ツールというだけではなく、AppleのProResとAvidのDNxHDの両方のファ イルを再生するポータブルで柔軟な再生デバイスとしても機能します。

お使いのKi Proのモデルがサポートしているファイルフォーマットとフレームレートを確認する必要があるの でKi Proの製品マニュアルを確認してください。 http://www.aja-jp.com/download/manual/

### Apple Compressorの設定:

最初にカスタムのApple Compressorのプリセットを作成します。

1.Conpressorを開き、「表示」ボタン(左上)をクリックして設定と場所のタブ開いてください。

2.<設定>タブをクリックしてCompressorのプリセットを表示するために"内蔵"の左側にある右矢印をクリックしてください。

3."ProRes"プリセットを選択しControl+クリックもしくは右クリックから複製を行います。これでCompressor のプリセットコピーが作成され、自動的に"カスタム"の下に配置されます。

4.プリセットのコピーネーム(デフォルトでは"ProRes コピー")を任意の名前に変更します。

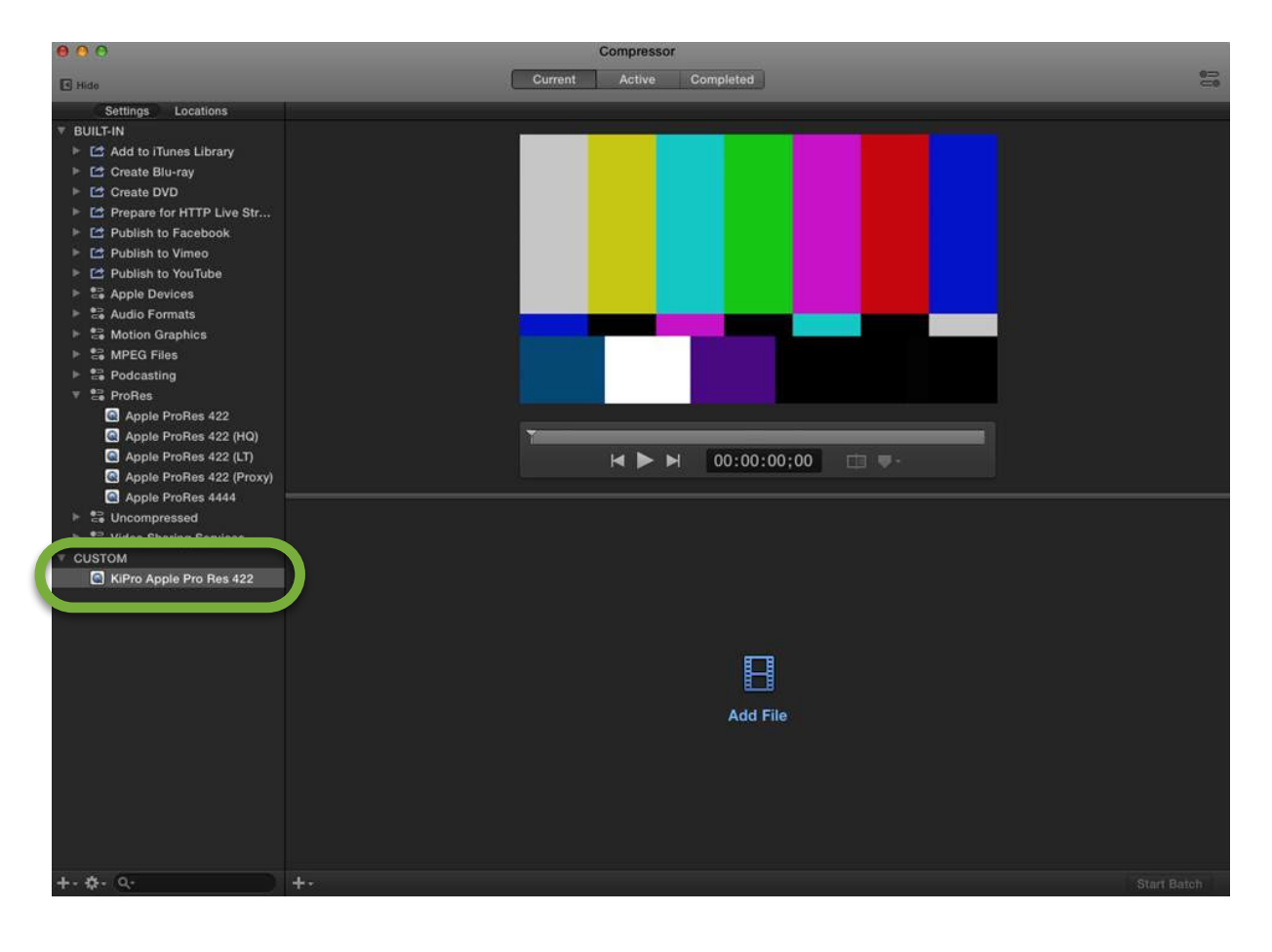

5.インスペクタで一般的なビデオとオーディオの設定を表示するために、右上にある アイコンをクリックしてください。

6.新しく作成したプリセットをクリックし、<ビデオ>タブをクリックしてください。

7.ビデオのプロパティ→フレームサイズ→手動:選択したクリップのビデオフレームサイズを選択してください。 有効な選択肢は以下のとおりです。

- .720×486 NTSC
- .720×576 PAL
- ·1280×720p
- .1920x1080
- · 2048x1080
- · 3860x21604096x2160

| 1990 B. 199                                                                                                    |                          |                                                                                                    |
|----------------------------------------------------------------------------------------------------|--------------------------|----------------------------------------------------------------------------------------------------|
| E Hide                                                                                                    | Current Active Completed |                                                                                                    |
| Settings Locations                                                                                                    |                          | General     Video     Audio       Image: Comparison of the state of the state |
| Apple Profes 422 (froxy)<br>Apple Profes 422 (froxy)<br>Apple Profes 4444<br>Sourcompressed<br>Sourcompressed<br>CUSTOM<br>KiPro Apple Pro Res 422 |                          | Cropping & Padding<br>Cropping: Cuistom :<br>Top: Bottom: Left: Right:<br>0 0 0 0<br>Padding: 15x9 1.75:1 :<br>Top: Bottom: Left: Right:<br>0 0 0 0                                                                                                    |
|                                                                                                    | Add File                 | Quality         Resize filter:         Better (Linear Filter)         Retiming quality:         Fast (Nearest Frame)         Adaptive details         Anti-aliasing level:         0         Details level:                                                                                                    |
| 1. 8. 0.                                                                                                    |                          | Add Video Effect v                                                                                                    |

ここでフルラスタではないクリップをフルラスタのProResまたはDNxHDに変換することは非常に重要です。

8.別のコーデック(圧縮の種類)を使用する場合:ビデオのプロパティ→QuickTime設定:変更をクリック→必要なコーデックを"圧縮の種類"で選択してください。

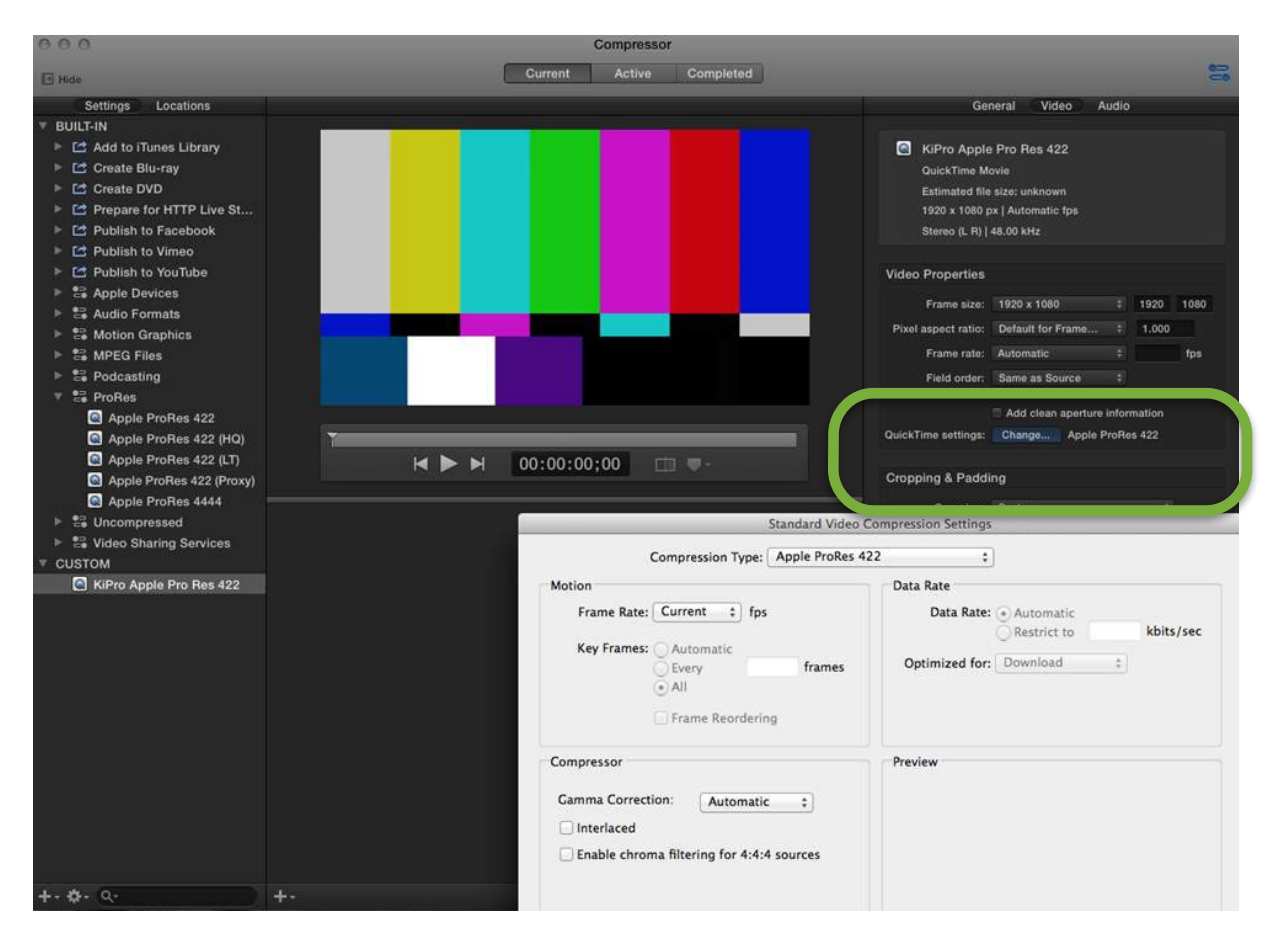

注意: Ki Proは、すべてのProRes 422 コーデックをサポートしています。

Ki Pro RackおよびKi Pro Miniは、すべてのProRes 422とDNxHDコーデックをサポートしています。 Ki Pro Quadは、すべてのProRes 422 と ProRes 4444 コーデックをサポートしています。

## オーディオ:

1.<オーディオ>タブをクリックします。

2.クリップがモノラルもしくはデュアルモノラルの 場合は、ステレオ(L/R)にチャンネルレイアウトを 設定します。

3.サンプルレートは48kHzに設定します。

4.サンプルサイズは24ビットに設定します。

| Gei                                                                                                    | neral Video       | Audio       | 3      |
|----------------------------------------------------------------------------------------------------|-------------------|-------------|--------|
|                                                                                                    |                   |             |        |
| KiPro Apple                                                                                                    | Pro Res 422       |             |        |
| QuickTime M                                                                                                    | ovie              |             |        |
| Estimated file                                                                                                    | size: unknown     |             |        |
| 1920 x 1080 p                                                                                                    | x   Automatic fps |             |        |
| Stereo (L R)                                                                                                    | 48.00 kHz         |             |        |
|                                                                                                    |                   |             |        |
| Audio Properties                                                                                                    |                   |             |        |
| Channel layout:                                                                                                    | Stereo (L R)      |             |        |
| Sample rate:                                                                                                    | 48                |             | kHz    |
| Sample size:                                                                                                    | 24                |             | bits   |
|                                                                                                    | Copy audio tra    | cks from    | source |
| Others Linne Sections                                                                                                    |                   |             |        |
| Contract of the sector of the sector of the | Conarigent. 1     | 0.661.062.0 |        |
|                                                                                                    |                   |             |        |

5.<オーディオのプロパティ>の一番下 →QuickTime設定:変更をクリックします。

6.フォーマットはリニアPCMに設定します。

7.リトルエンディアンのチェックボックスを オンにします。

| Contraction and the second second sec |                                                                                                    |               |
|----------------------------------------------------------------------------------------------------|----------------------------------------------------------------------------------------------------|---------------|
| Sample rate:                                                                                                    | 48 ‡ k                                                                                                    | Hz            |
| Sample size:                                                                                                    | 24 ‡ b                                                                                                    | its           |
|                                                                                                    | Copy audio tracks from so                                                                                                    | urce          |
| uickTime settings:                                                                                                    | Change Linear PCM                                                                                                    |               |
| 1                                                                                                    |                                                                                                    |               |
| Add Audio Effec                                                                                                    | t 💌                                                                                                    |               |
|                                                                                                    | Sound Settings                                                                                                    | _             |
|                                                                                                    |                                                                                                    |               |
| Format:                                                                                                    | Linear PCM                                                                                                    | +             |
| Channels:                                                                                                    | Stereo (L R)                                                                                                    | \$            |
| Pater                                                                                                    | 48.000                                                                                                    | Lu-           |
| Nate.                                                                                                    | 40.000                                                                                                    | KIL           |
|                                                                                                    |                                                                                                    |               |
| Show A                                                                                                    | dvanced Settings                                                                                                    |               |
| Show A                                                                                                    | dvanced Settings                                                                                                    |               |
| Render Set                                                                                                    | dvanced Settings                                                                                                    |               |
| Render Sett                                                                                                    | dvanced Settings<br>tings:<br>: [Normal                                                                                                   | •             |
| Render Sett<br>Quality<br>Linear PCM                                                                                                    | dvanced Settings<br>tings:<br>: Normal<br>Settings:                                                                                       | •             |
| Render Sett<br>Quality<br>Linear PCM<br>Sample size                                                                                                    | dvanced Settings tings: : Normal Settings: : 24                                                                                           | ;)<br>;) bits |
| Render Sett<br>Quality<br>Linear PCM<br>Sample size                                                                                                    | dvanced Settings<br>tings:<br>: Normal<br>Settings:<br>: 24<br>Ø Little Endian                                                            | :<br>bits     |
| Show A<br>Render Sett<br>Quality<br>Linear PCM<br>Sample size                                                                                                    | dvanced Settings<br>tings:<br>Normal<br>Settings:<br>24<br>Vittle Endian<br>Floating Point                                                | e bits        |
| Show A<br>Render Sett<br>Quality<br>Linear PCM<br>Sample size                                                                                                    | dvanced Settings<br>tings:<br>: Normal<br>Settings:<br>: 24<br>Vittle Endian<br>Floating Point<br>Unsigned                                | ÷ bits        |
| Show A<br>Render Sett<br>Quality<br>Linear PCM<br>Sample size                                                                                                    | dvanced Settings<br>tings:<br>: Normal<br>Settings:<br>: 24<br>Vittle Endian<br>Floating Point<br>Unsigned<br>Non-Interleaved             | ÷ bits        |
| Show A<br>Render Sett<br>Quality<br>Linear PCM<br>Sample size                                                                                                    | dvanced Settings tings: : Normal Settings: : 24 Ø Little Endian Floating Point Unsigned Non-Interleaved                                   | : bits        |
| C Show A<br>Render Sett<br>Quality<br>Linear PCM<br>Sample size                                                                                                    | dvanced Settings<br>tings:<br>: Normal<br>Settings:<br>: 24<br>Ø Little Endian<br>Floating Point<br>Unsigned<br>Non-Interleaved<br>Cancel | : bits        |

#### クリップのエンコード:

1.画面下部にある<ファイルを追加>をクリックします。 ファイルをブラウズしてクリップを選択し、追加をクリッ クしてください。設定ウインドウが表示されます。

2.設定ウインドウをスクロールし、"カスタム"を展開し カスタムプリセットを選択します。

3.設定ウインドウ下部の<場所>で作成したクリップの 保存先ディレクトリを設定します。

4.OKをクリックしてウインドウを閉じます。

※Compressorの使い方としてクリップをドラッグして ウインドウに追加したファイルに作成したプリセッ トを適用する方法もあります。

| Current     Active     Completed       Select one or more settings: <ul> <li> <ul> <li>Publish to Facebook</li> <li>Publish to Vimeo</li> <li>Publish to YouTube</li> <li>Apple Devices</li> <li>Audio Formats</li> <li>Motion Graphics</li> <li>Podcasting</li> <li>ProRes</li> <li>Video Sharing Services</li> <li>Current</li> <li>Video Sharing Services</li> <li>Cancel</li> <li>OK</li> </ul> </li> </ul>                                                                                                    |                          | ompressor |             |   |
|----------------------------------------------------------------------------------------------------|--------------------------|-----------|-------------|---|
| Select one or more settings:                                                                                                    | Current                  | Active    | Completed   |   |
| Select one or more settings:                                                                                                    |                          |           |             | _ |
|                                                                                                    | Select one or more setti | ngs:      |             |   |
|                                                                                                    | ▶ 😭 Publish to Fac       | ebook     |             | ٦ |
|                                                                                                    | Publish to Vim           | eo        |             |   |
| Apple Devices Audio Formats Motion Graphics MPEC Files Podcasting ProRes Uncompressed Video Sharing Services CUSTOM CuSTOM Cancel OK Add Outputs                                                                                                    | Publish to You           | Tube      |             |   |
| Audio Formats Motion Graphics MPEC Files Podcasting ProRes Uncompressed Video Sharing Services CUSTOM CUSTOM Custion: Default (Source) + Cancel OK Add Outputs                                                                                                    | Apple Devices            |           |             |   |
| Motion Graphics      MPEG Files      Podcasting      PoRes      Uncompressed      Video Sharing Services      CUSTOM      KIPro Apple Pro Res 422        Cr      Location: Default (Source)      Cancel      OK        Add Outputs                                                                                                    | 🕨 🗟 Audio Formats        | 5         |             |   |
| B MPEG Files     Podcasting     Podcasting     ProRes     Uncompressed     S Video Sharing Services     CUSTOM     KiPro Apple Pro Res 422  Q* Location: Default (Source) + Cancel OK  Add Outputs                                                                                                    | 🕨 🚍 Motion Graphi        | ics       |             |   |
| Podcasting ProRes Uncompressed Video Sharing Services CUSTOM CUSTOM CUSTOM Custion: Default (Source) + Cancel OK Add Outputs                                                                                                    | MPEG Files               |           |             |   |
| <ul> <li>► ProRes</li> <li>► Uncompressed</li> <li>► Video Sharing Services</li> <li>▼CUSTOM</li> <li>♥ KiPro Apple Pro Res 422</li> <li>Q.</li> <li>Location: Default (Source) +</li> <li>Cancel OK</li> <li>Add Outputs</li> </ul>                                                                                                    | Podcasting               |           |             |   |
| Uncompressed Video Sharing Services CUSTOM CUSTOM CUSTOM Custion: Default (Source) Cancel OK Add Outputs                                                                                                    | ProRes                   |           |             |   |
| <ul> <li>▶ Solution</li> <li>▶ Uldeo Sharing Services</li> <li>▼CUSTOM</li> <li>♥ KiPro Apple Pro Res 422</li> <li>Q+</li> <li>Location: Default (Source)</li> <li>+</li> <li>Cancel</li> <li>OK</li> <li>Add Outputs</li> </ul>                                                                                                    | Uncompressed             | 1         |             |   |
| CUSTOM CUSTOM CUSTOM Current Control Control C | Video Sharing            | Services  |             | 1 |
| KIPro Apple Pro Res 422      Q*      Location: Default (Source)                                                                                                    | ▼CUSTOM                  |           |             |   |
| Q+<br>Location: Default (Source) +<br>Cancel OK<br>Add Outputs                                                                                                    | KiPro Apple Pr           | o Res 422 |             |   |
| Location: Default (Source) +<br>Cancel OK<br>Add Outputs                                                                                                    | Q-                       |           |             |   |
| Location: Default (Source) +<br>Cancel OK<br>Add Outputs                                                                                                    |                          | -         |             | - |
| Cancel OK<br>•<br>Add Outputs                                                                                                    | Location: Default (Sou   | rce)      | \$          | ) |
| Cancel OK<br>OK<br>Add Outputs                                                                                                    |                          | -         |             |   |
| O<br>Add Outputs                                                                                                    |                          |           | Cancel OK   | J |
| Add Outputs                                                                                                    |                          |           |             |   |
| Add Outputs                                                                                                    |                          |           | Ð           |   |
|                                                                                                    |                          |           | Add Outputs |   |
|                                                                                                    |                          |           |             |   |
|                                                                                                    |                          |           |             |   |

5.これでクリップ作成の準備が整いました。あとは右下にある<バッチを開始ボタン>をクリックするだけです。

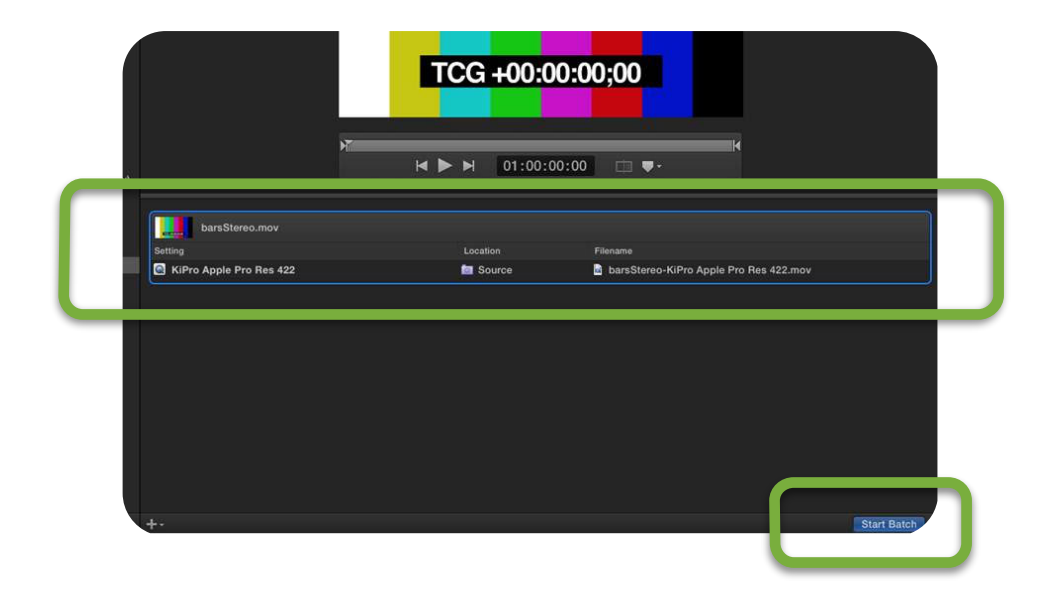

## Ki Proに新しいクリップをアップロードする:

Compressorが動作しているコンピュータと同じローカルネットワークにKi Proを接続します。
 Webインタフェースの左側にあるMenuから<Media>を選択しMedia Stateを"DATA-LAN"に設定します。

| \varTheta 🖸 🕙 🖉 🗛 AJA Ki Pro: AJA Ki | Pro ×          |              |
|--------------------------------------|----------------|--------------|
| ← → C 🗋 10.6.250.77                  |                |              |
| VIDEO SYSTEMS                        |                |              |
| Menu  Status Config                  | Media State    | Data - LAN 💠 |
| Media<br>Transport<br>Presets        | Encode Type    | ProRes 422 ÷ |
| Wireless<br>Firmware                 | Play Media     | One ÷        |
| Playlists 000                        | Loop Play      | Off ÷        |
| Alarms                               | Playlist       | None ¢       |
| - NOTO -                             | Dropped Frames | Continue +   |
|                                      | Format Media   | Format D1    |

- 3. Playlistの下にある<All Clips>をクリックしてください。
- 4. <+Upload>をクリックし、新しいクリップをブラウズして選択し開くをクリックしてください。
- 5. 新しいクリップをKi Proで再生する準備ができました。

| ← → C 10.6.250                                                | A KJ Pro ×                                                      |      |               |        |                           |  |
|---------------------------------------------------------------|-----------------------------------------------------------------|------|---------------|--------|---------------------------|--|
| Menu ©<br>Status<br>Config<br>Media<br>Transport<br>Presets   | + Upload     F Download     D1   99%   Reel 001   →   ±     # - | N me | ≎<br>1080i 25 | Format | © Duration<br>00:00:10:00 |  |
| Network<br>Wiroless<br>Firmware<br>Playlists COO<br>All Clips |                                                                 |      |               |        |                           |  |
| Alama                                                         |                                                                 | J    |               |        |                           |  |

# AJA Tech Newsletter

AJA Mini-Converters

## 編集ワークフローとHDMIオーディオについて

#### 質問:

どうしてクライアント用のHDMIモニターとオーディオの同期がずれてしまうのか?

#### 回答:

一般的なHDMIモニターでは1~2フレームかそれ以上の内部処理に伴うディレイが発生してしまいます そのためAJAデバイスやコンピュータから直接モニタリングしているオーディオはHDMIモニターの処 理に伴う遅延量だけHDMIモニターよりも早くなってしまいます。

#### 解決策:

Adobe Premiere CCのようなNLEアプリケーションは、ビデオのディレイを補正するためにオーディ オをディレイさせる設定を持っています。

|                                                                                                    | Preferences                                                                                                    |
|----------------------------------------------------------------------------------------------------|----------------------------------------------------------------------------------------------------|
| General<br>Appearance<br>Audio<br>Audio Hardware<br>Auto Save<br>Capture<br>Control Surface<br>Device Control<br>Label Colors<br>Label Defaults | Preroll: 2 seconds<br>Postroll: 2 seconds<br>Audio Device: AjA IoXT - 0 • Offset: 66 ms<br>Video Device:<br>Adobe DV Setup., Offset: 0 ms |
| Media<br>Memory<br>Playback<br>Sync Setungs<br>Titler<br>Trim                                                                                   | ✓ AJA IoXT - 0 Setup Offset: 0 ms           ✓ Disable video output when in the background.                                                |

別の解決策は、HDMIモニターのオーディオ出力から直接オーディオをモニタリングすることです。 なぜなら、HDMIオーディオはビデオと同じ量だけディレイされているので。 ミキサーやスピーカーにXLR接続を介して音声 をモニタリングする場合、上記の2つの解決策 が好まれない場合があります。

SDEIN HDMOUT

その場合は、3G-SDIをHDMIに変換するAJAの コンバーター「Hi5-Plus」を使用を検討する必 要があります。

AJAのKONA、loまたはT-TAPのハードウェアからの3G-SDI出力をHi5-Plusに接続します。AJA MiniConfigソフトウェアを使用することでHDMI映像のディレイを補うために最大で7フレームまでの オーディオディレイの値を設定することが可能です。

| 0 0       | AJA Mini Config                                                                                                    |
|-----------|----------------------------------------------------------------------------------------------------|
|           | Port: 3 (HI5-PLUS) +<br>Select SDI1 SDI In HDMI DO80i29.97<br>SMPTE 422 YCbCr 10 Bit<br>Dicher:Off Crop:Off<br>Audio SDI Ch1-8<br>USB HI5-PLUS L L |
|           | Version: 1.0 Sn: K0140841                                                                                                    |
|           | Input Output Audio Update Info                                                                                                    |
|           | Input Source: SDI1 Ch 1-8<br>Output Channel Count: 8 Channels<br>Analog Audio Select: Ch 1-2 (9-10)<br>Ch 1-2 (9-10)<br>Ch 1-2 (9-10)              |
|           | Audio Offset In Frames:                                                                                                    |
| Connected | to module                                                                                                    |

※AJA Hi5-Plusは、3G-SDIおよびSDI出力を備えたサードパーティの製品と互換性があります。

AJA 日本語ウェブサイトには、AJA製品とサードパーティ製品の相互運用に活用できるソフ トウェアや 日本語マニュアルのダウンロード、製品の技術仕様およびその他のリソースを含 む、ユーザーのための 包括的なツールを備えたサポートセクションが用意されています。

http://www.aja-jp.com/download/